# Prestigio Data Safe I

## <u>Ръководство на потребителя</u>

## • Инструкции за безопасност

1. За да намалите риска от пожар, електрически удар, или нараняване, моля прочетете и разберете всички инструкции!

2. Запазете това ръководство за справки в бъдеще.

- 3. Винаги откачайте захранващия кабел преди да инсталирате твърд диск.
- 4. Дръжте устройството далеч от всякакъв вид влага.

5. Използването на захранване с различно от указаното напрежение може да повреди устройството и да унищожи гаранционната защита на продукта.

## • Системни изисквания

IBM PC съвместим компютър с USB интерфейс, Windows 98/ME/2000/XP Macintosh компютър с операционна система Mac OS 10.2 или по-висока версия

## • Описание на индикаторите на USB Корпуса за Твърд Диск

Състояние на светодиода

Когато твърдият диск е свързан, постоянно светещ = готовност; мигащ = осъществява се четене/запис

# • Наръчник по инсталация на хардуера:

- Стъпка 1: Проверете HDD в Master Mode
- Стъпка 2: Форматирайте вашия твърд диск преди да го инсталирате във Външния Корпус.
- Стъпка 3: Стартирайте вашия компютър с операционната система. Уверете се, че е инсталиран драйвер за USB2.0 портовете в операционната система.
- Стъпка 4: Свържете в USB2.0 порта на външния диск конектора на USB кабел.
- Стъпка 5: Свържете другия конектор на USB2.0 кабела с USB2.0 порта на вашия компютър. (Заб.: Ако вашият компютър не може да детектира този външен диск, моля свържете 2 броя USB2.0 портове на вашия компютър)
- Стъпка 7: Следвайте Наръчника за инсталация на софтуера за по-нататъшните стъпки.

# • Наръчник за инсталация на софтуера:

#### Windows 98SE Операционна Система

Когато поставите вашето устройство в USB2.0 порт, ОС трябва да "види", че е поставено ново устройство и да изведе прозореца на съветника за нов хардуер. Сега трябва да поставите CD с драйвери в оптичното устройство. Системата автоматично ще потърси драйвера от CD и ще открие вашия VID/PID. От тази информация тя ще разбере как да зареди драйвера. Ако хардуера функционира нормално, устройството трябва да бъде готово за употреба. Ако новото устройство не се появява в [Му Computer], това означава, че USB2.0 Външният диск е напълно нов и не съдържа никакви дялове, затова моля вижте Главата "Разделяне на дялове на USB2.0 Външния диск", за да подготвите устройството за работа.

Windows ME/2000/XP Операционна Система

Стъпка 1: Когато свържете за пръв път USB Външния диск с вашия компютър, системата ще детектира USB2.0 сторидж устройство и ще инсталира автоматично драйвера за [USB Mass Storage Device] от системните файлове. Стъпка 2: След като системата е инсталирала този драйвер, щракнете два пъти върху [My Computer], ще откриете че е добавен нов твърд диск след няколко секунди. Това е USB2.0 външният диск, който току-що сте инсталирали. Този USB2.0 Външен диск се поддържа директно от Mass Storage Device в ОС Windows ME/2000. Не е нужно да инсталирате нищо допълнително. Ако Външният диск е напълно нов твърд диск и не съдържа икакви дялове, моля вижте Главата "Разделяне на дялове на USB2.0 Външния диск", за да подготвите устройството за работа.

#### MAC OS 10.2 или по-висока

Можете да свържете USB устройството към вашата система без никакъв драйвер; след малко то ще бъде "видяно" от компютъра.

#### • Разделяне на дялове на USB2.0 Външния Твърд Диск

- Разделяне на дялове под Windows 98SE/ME Стартирайте компютъра под Windows 98SE/ME. Свържете USB2.0 диска. Има 2 метода да разделите и форматирате вашия USB 2.0 твърд диск.
  - Метод 1.

**Стъпка 1:** Щракнете [start], изберете [control panel] в [setting], щракнете двойно [system] и "отворете" [hard disk].

*Стъпка 2:* Ще видите USB2.0 твърдия диск, който току-що добавихте. "Осветете" USB диска и изберете [property], изберете [setting]. Поставете USB 2.0 диска на [removable].

Стъпка 3: След рестартиране на системата, отделяемият HDD е

добавен към [My Computer]. Изберете "removable HDD" и щракнете десен бутон на мишката върху него. Изберете [format], за да форматирате вашия USB2.0 твърд диск. С този метод можете да поставите USB2.0 диска само с един дял.

Метод 2.

**Стъпка 1:** Отидете в MS-DOS режим като щракнете [start], и изберете [MS-DOS Prompt] в [Programs].

Стъпка 2: В MS-DOS Prompt, въведете [FDISK] и натиснете Enter. Стъпка 3: Ако FDISK излезе без никакво съобщение обратно в екрана на Windows 98, откачете USB2.0 диска. Рестартирайте компютъра. Свържете отново USB2.0 диска и се върнете към стъпка 1, за да продължите.

**Стъпка 4**: В първия екран на FDISK – отговорете на въпроса: Искате ли да активирате поддръжка на голям твърд диск? [Y] **Стъпка 5**: Следващият екран е [FDISK OPTIONS], въведете "5" за да изберете диск.

#### ВАЖНО:

В този екран трябва да въведете "5", за да преминете от вашия съществуващ твърд диск към мобилния диск. Дискът по подразбиране изграден с FDISK е вашия вътрешен твърд диск. Ако не смените вътрешния диск с USB2.0 диска, данните на вътрешния диск ще бъдат заличени.

Стъпка 6: В [Change Current Fixed Disk Drive], въведете номера на дисковото устройство, който е присвоен на USB2.0 диска. Стъпка 7: Обратно в екрана [FDISK OPTIONS], сега можете да създадете или изтриете присвоеното устройство на USB2.0 диска. Стъпка 8: След като свършите с FDISK, излезте обратно в екрана на Windows, откачете USB2.0 диска и го свържете отново, за да активирате тези промени. Щракнете два пъти иконата [My Computer] и USB2.0 дискът, който вече сте разделили на дялове, ще се появи.

#### Разделяне на дялове под WINDOWS 2000/ХР

Стъпка 1: Моля свържете USB2.0 диска, щракнете [Start], изберете [Control Panel] в [Setting], отворете [Administrative Tools], щракнете два пъти [Computer Management]

Стъпка 2: Щракнете [Disk Management] в лявата част на този прозорец. Всички свързани дискови устройства ще бъдат изброени в дясната част. Открийте USB2.0 диска, който сте добавили. Отдясно на Номера на диска е статуса на партициите на дисковото устройството. Можете да създадете нов или да изтриете дял с щракване на десен бутон в тази област. Стъпка 3: Щракнете десен бутон върху дясната област на USB2.0 диска, щракнете [Create Partition ...], ще се появи съветника за създаване на дялове ("Create partition wizard").

**Стъпка 4**: Следвайте инструкциите на съветника, за да разделите на дялове и да форматирате вашия USB2.0 диск. Сега, след като сте изградили дял на него, можете да записвате данни.

\*Отбележете, че твърд диск форматиран на APPLE компютър не може да се използва на PC, но твърд диск форматиран на PC може да се използва както на PC, така и на APPLE.

#### • Отстраняване на повреди

- Когато USB не е свързан към компютъра след нормално провеждане на споменатите по-горе процедури, проверете [My Computer\Control panel\System\Equipment manger] за [General serial bus controller]. Ако той не е там, рестартирайте компютъра и натиснетеклавиша [Del] при стартиране, за да влезете в [CMOS] настройките. В [CHIPSET FEATURES SETUP] или [INTEGRATED PERIPHERALS], поставете [On Chip USB] като Enabled (активиран). Запаметете (save) и рестартирайте компютъра.
- Ако USB2.0 диска не може да се открие в [My Computer], това значи че е напълно нов диск, който не съдържа никакви дялове. Моля вижте Главата "Разделяне на дялове на USB2.0 външния диск" за да подготвите вашия външен диск за работа.
- Ако USB2.0 външния диск не може да се детектира от системата драйвери USB Mass Storage, моля проверете вашия USB2.0 кабел. Може да се наложи да използвате 2 броя USB портове на вашия компютър.
- Ако имате друг проблем, моля идете на сайта <u>www.prestigio.com</u> или изпратете мейл на <u>support@prestigio.com</u> за техническа поддръжка!

- Съдържание на комплекта:
  - USB корпус за твърд диск.
  - USB 2.0 кабел \* 2
  - Кожен калъф
  - CD с драйвери
  - Ръководство на потребителя